# **REGISTRO COMO** INSTANCIA RECEPTORA

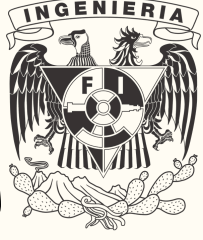

## Información necesaria para su registro.

- 1. Cédula de Identificación Fiscal (RFC) emitido por el SAT.
- 2. Nombre de la empresa, institución u organismo social.

## ¿Dónde realizo el <u>registro?</u>

Una vez que naya proporcionado la información requerida en el Paso 1, debe iniciar el registro en el siguiente enlace: https://siapp.cuaed.unam.mx/responsableprograma/create

Si hay errores en el formulario de registro, aparecerá un mensaje en rojo. De lo contrario, recibirá un correo electrónico que incluirá el Folio de seguimiento de su registro.

| IAPP WEB                                                                                     |                                                       |   |
|----------------------------------------------------------------------------------------------|-------------------------------------------------------|---|
| Iniciar sesión                                                                               | O Los campos marcados con * son obligatorios          |   |
| Instancia Receptora                                                                          | Información de la Instancia Receptora                 |   |
| <ul> <li>Registro de Instancia Receptora</li> <li>Q. Usuarios Instancia Receptora</li> </ul> | RFC*                                                  |   |
|                                                                                              | Nombre de la empresa, institución u organismo social' |   |
|                                                                                              | Razón Social*                                         |   |
|                                                                                              | Sector al que pertenece la institución *              |   |
|                                                                                              | Sector Público Sector Social Sector Privado           |   |
|                                                                                              | Giro *                                                |   |
|                                                                                              | Seleccione una opción                                 | ~ |
|                                                                                              | Pāgina Web                                            |   |

## Seguimiento del estatus

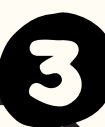

DZ

Existen dos formas de dar seguimiento:

- 1. Esperar la aprobación por parte del administrador del SIAPP: Desde el correo electrónico enviado a quién realice la Coordinación del Programa por parte de la Instancia Receptora, podrá hacer clic en el enlace proporcionado e ingresar el folio asignado.
- 2. Utilizar la página del SIAPP: Seleccione la opción "Seguimiento de registro", ingrese el folio recibido y haga clic en "Buscar información de

Autónoma de México DE INFORMACIÓN AUTOMATIZADA DE PRÁCTICA PROFESIONAL

Folio de Seguimiento

Estimad@ , la solicitud de registro fue recibida y está

Universidad Nacional

Folio: pp-123452XN

### Ingresa el folio para ver el seguimiento

Al registrarte se te asignó un folio que te fue enviado a tu correo Escribe en la caja de texto el folio para poder ver el estado de tu registro

Buscar información de registro

registro".

## ¿Cómo saber si fui aceptado?

Si su registro ha sido aceptado, la Coordinación del Programa recibirá un correo electrónico con el usuario y contraseña de su cuenta para ingresar al SIAPP.

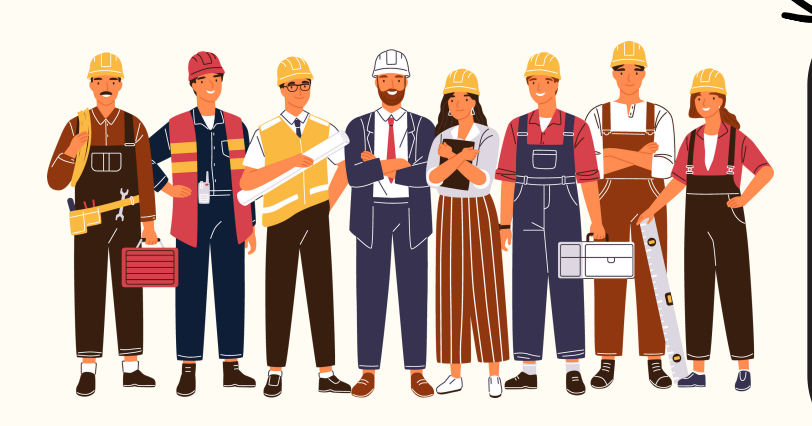

Universidad Nacional Autónoma de México

SISTEMA DE INFORMACIÓN AUTOMATIZADA DE PRÁCTICA PROFESIONAL

#### Información de Acceso

Estimad@ Lidia Reyes , su registro ha sido aceptado. Ahora puede ingresar al SIAPP Web par registrar en línea los programas de prácticas profesionales.

Usuario

Contraseña: koWGfp

a clave de usuario y contraseña proporcionados son de uso personal y es su responsabilidad confidencialidad y el buen uso de los mismos. Usted puede Cambiar contraseñas en el SIAPP una vez que ha iniciado sesión por primera vez.

Para cualquier aclaración, comunicarse al correo electrónico dgoae.practicas@unam.mx o bien a los teléfonos 55 5622 0420 y 55 5622 0426 de lunes a viernes de 9:30 a 14:30 horas y de 17:30 a 19:30 horas

## Registro de programas

Si ya cuentas con tus credenciales, felicidades puedes registrar programas para que estudiantes realicen sus Prácticas Profesionales.

Para cualquier aclaración, favor de revisar: https://www.dgoae.unam.mx/PracticasProfesionales/instancias <u>dgoae.practicas@unam.mx</u>